## How to Reopen a Request

If you wish to reopen a Request that has been closed, go to the link for the Student Support (Greymatter) Portal (also called the Student Success Centre): <u>https://scc.athabascau.ca/</u>

You can also select the **Make a Request** form in your course to access the form at <u>https://scc.athabascau.ca/</u>.

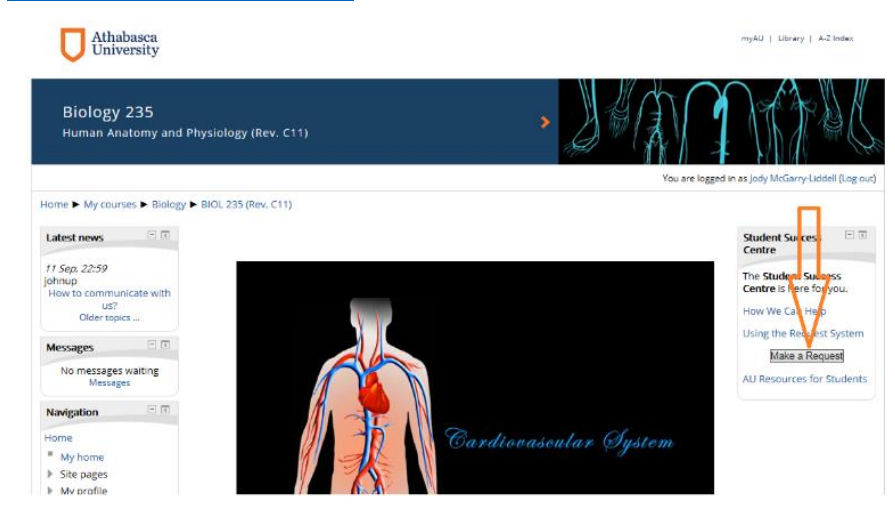

You will be directed to the Student Support (Greymatter) Portal. Select 'My Closed Cases' from the drop-down list. Click on the Case Number to select the case you wish to reopen.

|                                                                                                    | <b>b</b>                                                                                                    |                                               |                                       |                                                              |                   |                               |                  |
|----------------------------------------------------------------------------------------------------|----------------------------------------------------------------------------------------------------|-----------------------------------------------|---------------------------------------|--------------------------------------------------------------|-------------------|-------------------------------|------------------|
| open. online. everywhere.                                                                                                    |                                                                                                    |                                               |                                       | 📞 Cell us today                                              | 1-800-788-9041    | Karen St                      | auffer ·         |
| SCHEDULED SERVICES                                                                                                    | CONTACT US -                                                                                                 |                                               |                                       |                                                              |                   |                               |                  |
|                                                                                                    |                                                                                                    |                                               |                                       |                                                              |                   |                               |                  |
| HOME / SUPPORT                                                                                                    |                                                                                                    |                                               |                                       |                                                              |                   |                               |                  |
| Current                                                                                                    |                                                                                                    |                                               |                                       |                                                              |                   |                               |                  |
| Support                                                                                                    |                                                                                                    |                                               |                                       |                                                              |                   |                               |                  |
| Q Ask a Question?                                                                                                    |                                                                                                    |                                               |                                       |                                                              |                   |                               |                  |
| Get real-time answers to common                                                                                                 | questions about AU, including fees,                                                                          | admissions, courses                           | a, programs, trans                    | cripts and exams.                                            |                   |                               |                  |
| × e.g. User login is failing                                                                                                    | ŝ                                                                                                    |                                               |                                       |                                                              |                   |                               |                  |
| Not Finding Your Answer<br>If you did not find your answers at<br>New Case" or check on cases you                               | rove, please sign in or create a profil<br>have previously opened.                                           | e by clicking the link                        | s in the top right (                  | corner of this page. Once                                    | you are signed    | in you can "Ope               | n A              |
| Asking Your Questions<br>Click the <u>"Open</u> a New Case" button<br>capet or re-open. To tiew all cases of<br>My Open Cases * | to ask any questions you may have a<br>lick the toggle arrow next to the "M                                  | ibout AU, our program<br>y Open Cases". Click | ns or courses. A c<br>the Case Number | ase record will open and<br>to open your requests.<br>Search | l display below t | o view, add com<br>Open a New | ments,<br>/ Case |
| My Open Cases se Title                                                                                                    | Case Type                                                                                                    | Subject                                       | Origin                                | Requester                                                    | Status Reason     | Created On 🛧                  |                  |
| All My Cases                                                                                                    | ntation Examination<br>scheduling<br>(invigilation, fees<br>and booking)                                     |                                               | Web                                   | Karen Stauffer                                               | In Progress       | 10/22/2018<br>3:06 PM         |                  |
| CAS-01550-F9X7M9 test new login o                                                                                               | ct 22 Academic Services<br>(course specific<br>inquiries,<br>assignment,<br>quizzes and exam<br>preparation) |                                               | Web                                   | Karen Stauffer                                               | in Progress       | 10/22/2018<br>8:30 AM         |                  |
| CAS-01564- test new login<br>W3R3C9                                                                                             | Academic Services<br>(course specific<br>inquiries,                                                          |                                               | web                                   | Karen Stauffer                                               | In Progress       | 10/19/2018<br>12:57 PM        |                  |

Click on the 'Reopen Case' button at the bottom of the screen.

|                                                                       | Admission and Registration Inquiries Resolved – Problem Solved |
|-----------------------------------------------------------------------|----------------------------------------------------------------|
| General                                                               |                                                                |
| Case Number                                                           | Last Updated                                                   |
| CAS-01446-D4S2H1                                                      | 10/18/2018 11:22 AM                                            |
| Сазе Туре                                                             | Department                                                     |
| Admission and Registration Inquiries                                  | Faculty of Science and Technology                              |
| Course Number/Revision (If case is related to a Course)               | Requester *                                                    |
| COMP200 R7                                                            | Karen Stauffer                                                 |
| Description                                                           |                                                                |
| X ℃ @ @ @ ≪ > ♥- ∞ ∞ ■ ⊡ ⊞ ≣ Ω X ⊗ Source                             |                                                                |
| B I S I <sub>X</sub>   ≔ ः=   車 車 ウゥ   Styles -   Format -   <b>?</b> |                                                                |
| test add student id#                                                  |                                                                |
|                                                                       |                                                                |
|                                                                       |                                                                |
|                                                                       |                                                                |
|                                                                       |                                                                |
|                                                                       |                                                                |
| Timeline                                                              |                                                                |
|                                                                       |                                                                |
|                                                                       |                                                                |
|                                                                       |                                                                |
|                                                                       |                                                                |

Ensure that you enter a comment so that it is clear why you are opening the case. If you are responding to your AE, they will receive an email notification that the case has been reopened.

## test add student id# cas-01446-D452H1

|                                                         |                                | Admission and Registration Inquiries | Active - In Progress |
|---------------------------------------------------------|--------------------------------|--------------------------------------|----------------------|
| Coporal                                                 |                                |                                      |                      |
| General                                                 |                                |                                      |                      |
| Case Number                                             | Last Updated                   |                                      |                      |
| CAS-01446-D4S2H1                                        | 10/22/2018 3:17 PM             |                                      |                      |
| Case Type                                               | Department                     |                                      |                      |
| Admission and Registration Inquiries                    | Faculty of Science and Technol | ogy                                  |                      |
| Course Number/Revision (If case is related to a Course) | Requester *                    |                                      |                      |
| COMP200 R7                                              | Karen Stauffer                 |                                      |                      |
| Description                                             |                                |                                      |                      |
| X 🔓 📾 📾 🐟 🤌 👳- 💿 🤫 🎮 🖾 🎛 🚍 Ω 🔀 🙆 Source                 |                                |                                      |                      |
| B I S I := := := := ?? Styles · Format · ?              |                                |                                      |                      |
| test add student id#                                    |                                |                                      |                      |
|                                                         |                                | _                                    |                      |
| Timeline                                                |                                |                                      | Add Comment          |
| There are no activities to display.                     |                                |                                      |                      |

🗙 Cancel Case